| Step | Terminal Response                                    |   | Action                                       |
|------|------------------------------------------------------|---|----------------------------------------------|
| 1    |                                                      |   | Press F2 and F4 together.                    |
| 2    | TERMINAL MGR ENTRY                                   |   | Key the system password ("1" [ALPHA] [ALPHA] |
|      | Please Enter Password                                |   | "66831") and press 🛃.                        |
|      |                                                      |   |                                              |
|      | Press CANCEL to exit                                 |   |                                              |
| 3    | VERIX TERMINAL MGR                                   |   | Select "Download."                           |
|      | 1) Edit Parameters                                   |   |                                              |
|      | 2) Download                                          |   |                                              |
|      | 3) Restart                                           |   |                                              |
|      | ∎ ↓ 1                                                | ŀ |                                              |
| 4    | VERIX TERMINAL MGR<br>Group ID: _1                   |   | Press 🛃.                                     |
| 5    | VERIX TERMINAL MGR                                   |   | Key the GID password ("23378463") and        |
|      | Please enter                                         |   | press 🛃.                                     |
|      | Password for GID 1                                   |   |                                              |
|      |                                                      |   |                                              |
| 6    | VIM DOWNLOAD MGR G1                                  |   | Select "Multi-app."                          |
|      | 2) Multi-app                                         |   |                                              |
|      |                                                      |   |                                              |
|      | <u> </u>                                             | ٢ |                                              |
| 7    | VTM DOWNLOAD MGR G1                                  |   | Select "Full dnld."                          |
|      | 1) Full dnld                                         |   |                                              |
|      | 2) Partial dnld                                      |   |                                              |
|      | ↓ 1                                                  | ľ |                                              |
| 8    | VTM DOWNLOAD MGR G1                                  |   | Press [1] (Change Choices)                   |
|      | GIDS to ERASE:                                       |   |                                              |
|      | <ol> <li>CHANGE CHOICES</li> <li>CONTINUE</li> </ol> |   |                                              |
| 9    | VTM DOWNLOAD MGR G1                                  |   | Press [1] (Yes)                              |
|      | CLEAR APPLICATION FROM<br>GROUP 1?                   |   |                                              |
|      | 1) YES<br>2) NO                                      |   |                                              |
| 10   | VTM DOWNLOAD MGR G1                                  |   | Press [1] (Yes)                              |
|      | **** WARNING ****                                    |   |                                              |
|      | CONFIRM DELETION FOR<br>APPLICATION                  |   |                                              |
|      | 1) YES<br>2) NO                                      |   |                                              |

| 11 | VTM DOWNLOAD MGR G1<br>CLEAR APPLICATION FROM<br>GROUP 2?<br>1) YES<br>2) NO                       | Press [1] (Yes)                            |
|----|----------------------------------------------------------------------------------------------------|--------------------------------------------|
| 12 | VTM DOWNLOAD MGR G1<br>**** WARNING ****<br>CONFIRM DELETION FOR<br>APPLICATION<br>1) YES<br>2) NO | Press [1] (Yes)                            |
| 13 | VTM DOWNLOAD MGR G1<br>1) Modem<br>2) COM1<br>3) COM7<br>↓ ↑                                       | Press Until the terminal displays "TCPIP." |
| 14 | VTM DOWNLOAD MGR G1<br>1> SD Card<br>2) USB Flash Memory<br>3) TCPIP<br>↓ ↑                        | Select "TCPIP."                            |
| 15 | Please select<br>Download<br>FTP                                                                   | Press 🛃.                                   |
| 16 | Comm Technology<br>Default Interface<br>Ethernet<br>PPP/Dial                                       | Press 🛃.                                   |
| 17 | Download<br>Download<br>Setup Timeouts<br>Setup Network                                            | Press 🛃.                                   |

| 18 | Download<br>URL String<br>IP Address        |      | Press 🕘.                                                                                                    |
|----|---------------------------------------------|------|----------------------------------------------------------------------------------------------------|
| 19 | Download                                    |      | Verify that the terminal displays                                                                                                    |
|    | URL/address<br>VERILOAD.LYNKSYSTEMS.<br>COM | Edit | veriload.LYNKSYSTEMS.COM <sup>®</sup> and<br>press .<br>or<br>REPORTS<br>Press to edit.                                                                                                    |
| 20 | Download<br>Port<br>8013                    | Edit | Verify that the terminal displays "8013" and press .<br>or                                                                                                    |
| 21 | Download<br>SSL<br>False                    | Edit | Verify that the terminal displays "SSL False" and press .                                                                                                    |
| 22 | Download<br>Terminal ID<br>XXXXXX           | Edit | Verify that the terminal displays the<br>correct <i>TID</i> and press . <i>This will be the "LK"</i><br><i>number on the terminal sticker. Use only the</i><br><i>numbers following "LK".</i><br>or<br><b>REPORTS</b><br>Press to edit. |
| 23 | Download<br>Application Name<br>≭MA         | Edit | Verify that the terminal displays "*MA" and press .<br>or<br>REPORTS<br>Press to edit.                                                                                                    |

| 24 | Download<br>Group ID<br>Full<br>VERILOAD.LYNKSYSTEMS.COM<br>Port:8013<br>SSL: Disabled | Verify that the terminal displays the correct<br>download information. Then scroll to the next<br>screen.                            |
|----|----------------------------------------------------------------------------------------|----------------------------------------------------------------------------------------------------|
|    | L Print                                                                                |                                                                                                    |
| 25 | Download<br>Terminal ID<br>*ZT= XXXXXX<br>Application Name<br>*ZA= *MA                 | Verify that the terminal displays the correct download information and press                                                         |
|    | -                                                                                      |                                                                                                    |
| 26 | VTM DOWNLOAD MGR G1<br>App ID: *MA<br>Status: Downloading<br>*                         | The terminal displays dashes that turn into asterisks as the download completes. The terminal restarts and displays the idle prompt. |